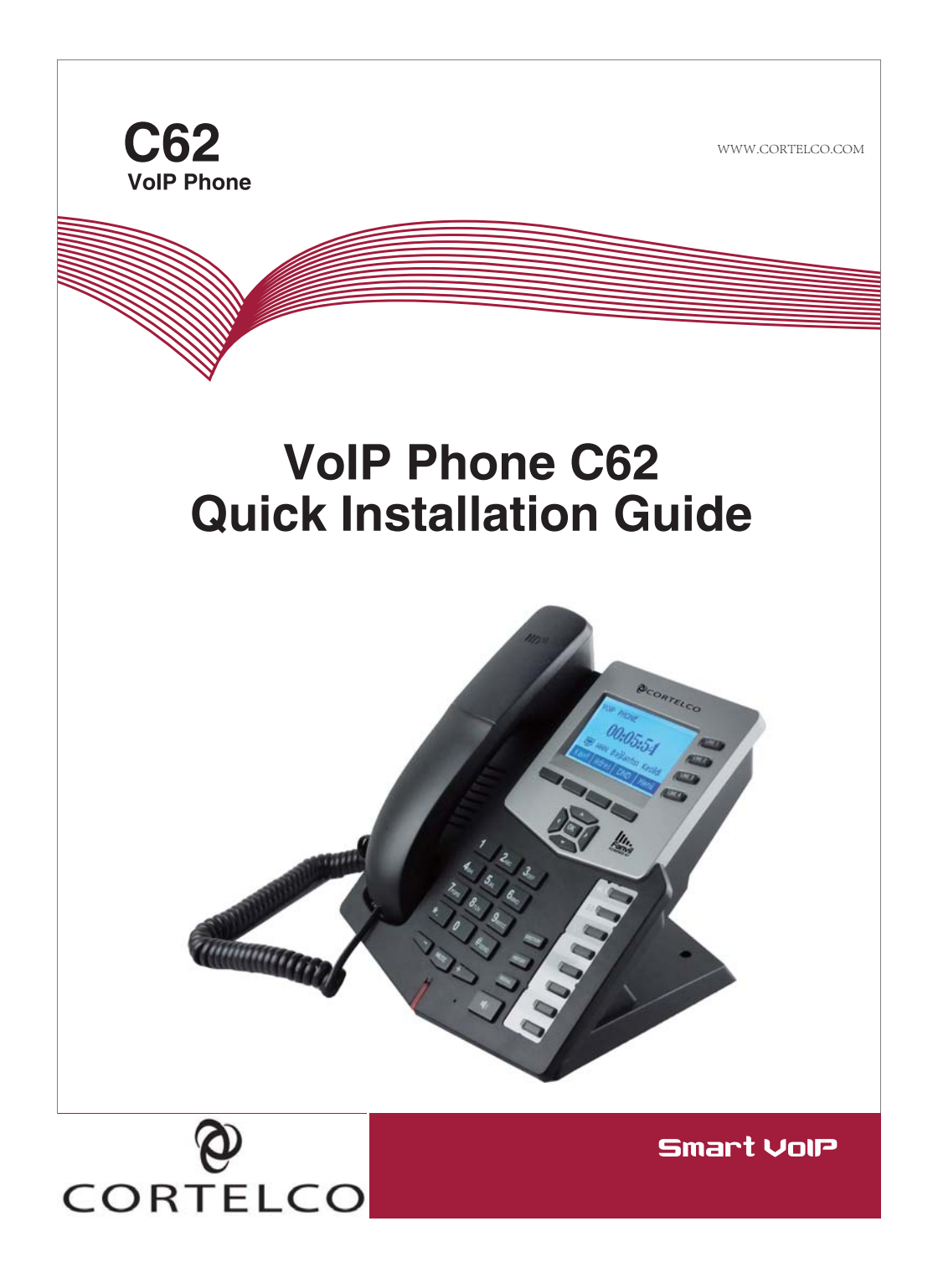

### Instruction

This telephone may be configured through the web interface or through the keypad and LCD. A high speed connection to the internet is necessary to use this telephone to make VoIP calls.

### Check Your Package Contents

Fanvil

1

These are the items included with your C62 IP Phone purchase:

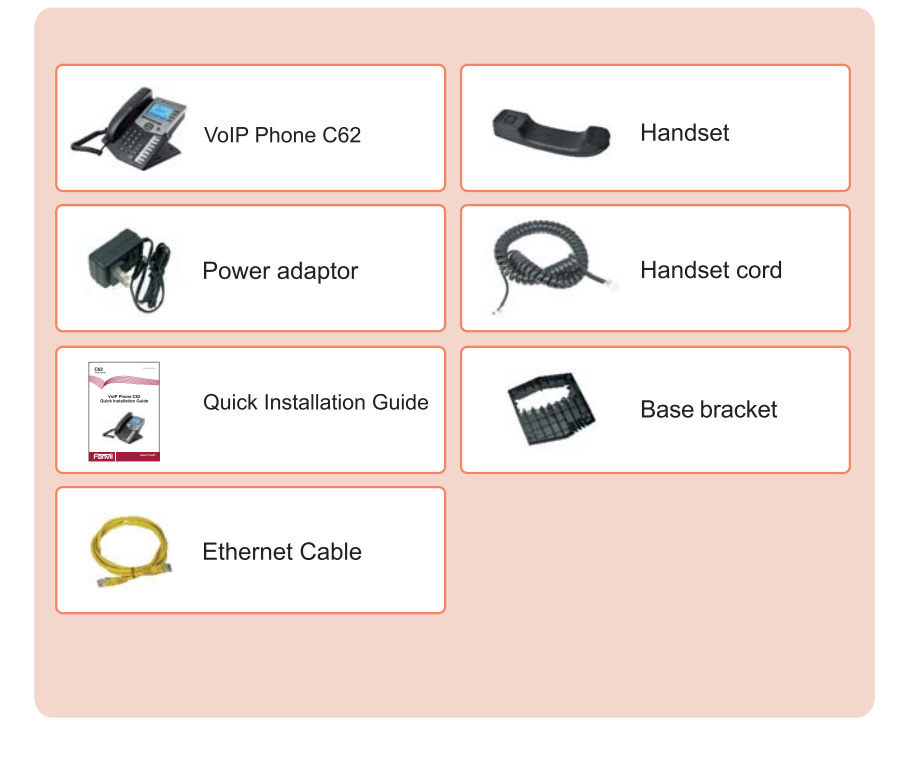

# 2 Key Locations and Functions

Front view and keypad function:

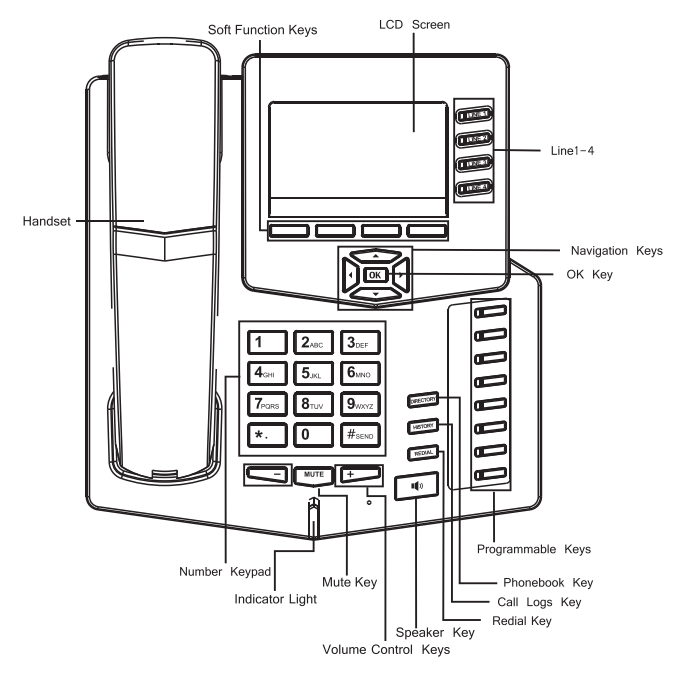

The following chart shows the letters obtained from multiple pressing of the numeric keys. This is used to enter text on the LCD.

|                         | Text        | Mode         |                         | Text                        | Mode         |
|-------------------------|-------------|--------------|-------------------------|-----------------------------|--------------|
| Кеу                     | Normal(ABC) | Numeric(0-9) | Key                     | Normal(ABC)                 | Numeric(0-9) |
| 1                       |             | 1            | 7 <sub>PQRS</sub>       | PQRSpqrs                    | 7            |
| 2 <sub>ABC</sub>        | ABCabc      | 2            | <b>8</b> <sub>TUV</sub> | TUVtuv                      | 8            |
| 3 <sub>DEF</sub>        | DEFdef      | 3            | 9 <sub>wxyz</sub>       | WXYZwxyz                    | 9            |
| <b>4</b> <sub>GHI</sub> | GHlghi      | 4            | 0                       |                             | 0            |
| 5 <sub>JKL</sub>        | JKLjkl      | 5            | *.                      | #@,.:/\$%&<br>()<>[]~!_=+-? | *            |
| <b>6</b> <sub>MNO</sub> | MNOmno      | 6            | #send                   |                             | #            |

## **3** Phone Connection

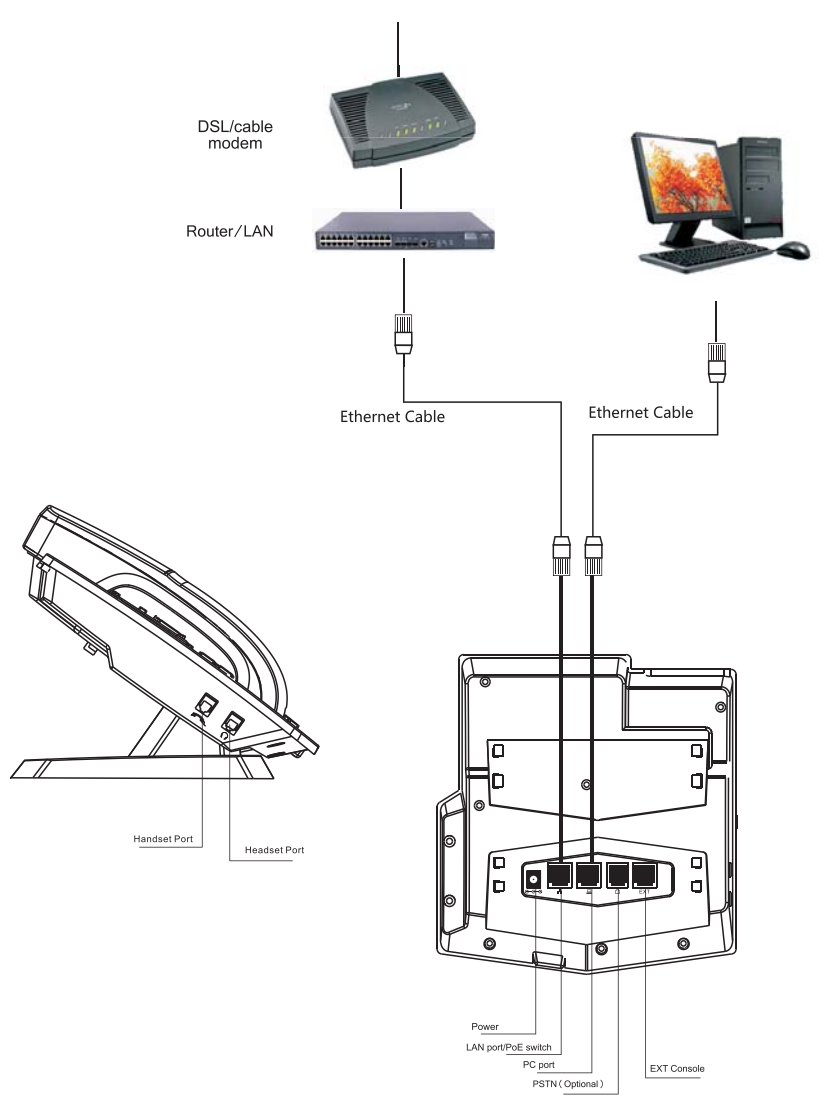

Connect the IP Phone as shown by the following diagram:

## 4 IP Phone Setup Menu(1)

Network mode Settings diagram:

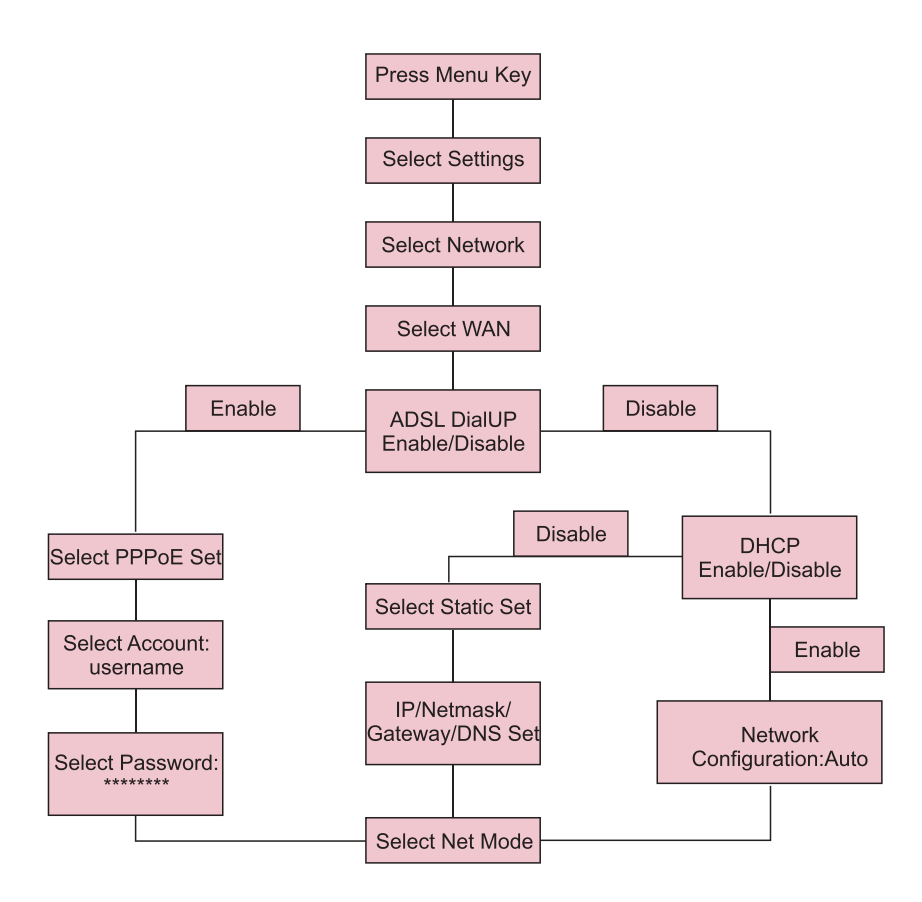

## 5 IP Phone Setup Menu(2)

Phone Menu Structure

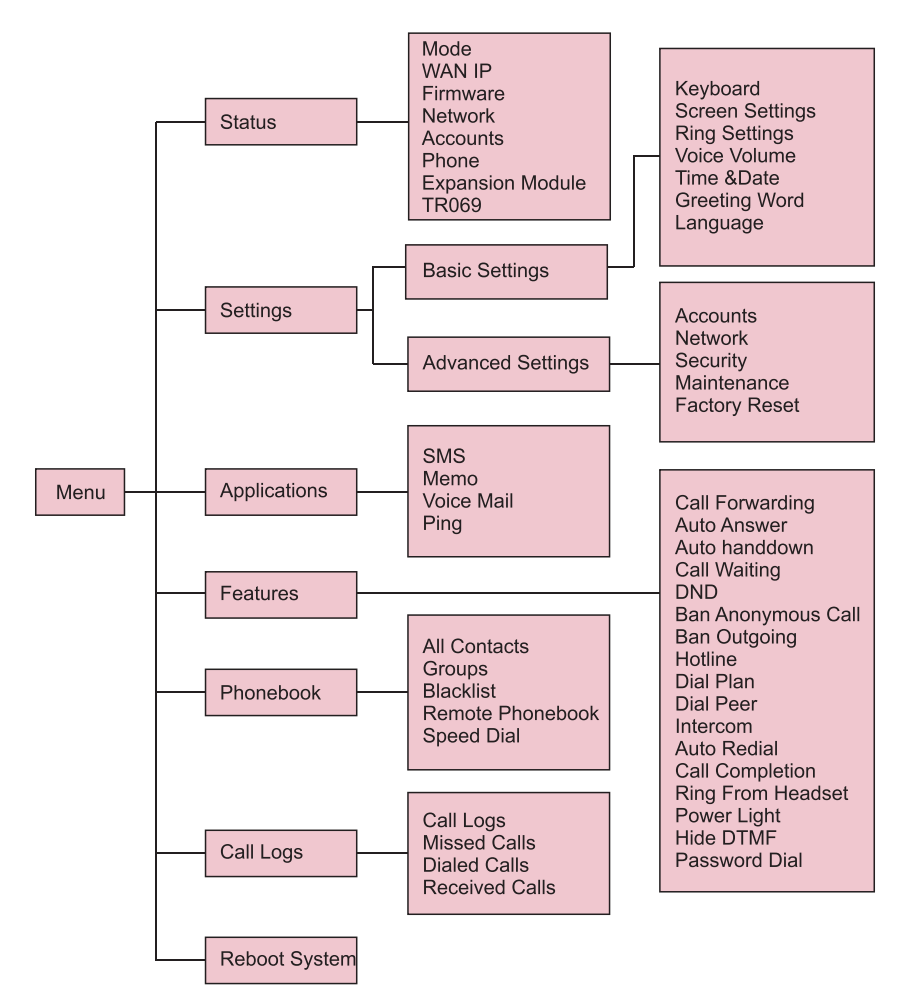

## 6 Configuration(1)

### Web Login

The C62 may also be configured using a web browser.

| NOIP                   |                     | × | + |  |  |  |  |
|------------------------|---------------------|---|---|--|--|--|--|
| ( <del>&lt;</del> )» 🔲 | http://***.***.*.*/ |   |   |  |  |  |  |

Open your web browser (Internet Explorer, Firefox, etc), then type the IP address of the phone into the address bar.

This IP address will be provided by your Internet Service Provider (ISP) if you have a static address.

If you have DHCP, find the IP address by pressing the MENU softkey and then the OK button.

| Username: |  |
|-----------|--|
| Language: |  |

Enter the user name and password. Default value for both is "admin." After logon, you will see the phone web page as shown below.

|                                                                                                    | STATUS                      | WIZARD             | CALL LOG      | MMMI SET                  |                    |
|----------------------------------------------------------------------------------------------------|-----------------------------|--------------------|---------------|---------------------------|--------------------|
| BASIC                                                                                                    | Network                     |                    |               |                           |                    |
|                                                                                                    | WAN                         |                    |               | LAN                       |                    |
| NETWORK                                                                                                    | Connect Mode<br>MAC Address | DHCP<br>00:01:03:9 | f:99:00       | IP Address<br>DHCP Server | 192.169.10.1<br>ON |
| VOIP                                                                                                    | IP Address<br>Gateway       | 192,168,1.4        | 13<br>L       |                           |                    |
| PHONE                                                                                                    | Phone Number                |                    |               |                           |                    |
| and the second                                                                                                    | SIP LINE 1                  | 4160@192.          | 168.1.2 :5060 | Regist                    | bred               |
| FUNCTION KEY                                                                                                    | SIP LINE 2                  | @ :5060            |               | Unapp                     | lied               |
|                                                                                                    | SIP LINE 3                  | Ø :5060            |               | Unapp                     | led                |
| MATHTENANCE                                                                                                    | SIP LINE 4                  | Ø :5060            |               | Unapp                     | led                |
| PININTENANCE                                                                                                    | Pax5                        | @:4569             |               | Unapp                     | led                |
| SECURITY                                                                                                    |                             |                    |               |                           |                    |
| Selection of the selection of the select |                             |                    |               |                           |                    |

## Configuration(2)

Network - PPPoE Setting Select Network from the main menu. Select PPPoE as network connection type if your ISP uses PPPoE. (Most DSL users use PPPoE.)

|                                                                                                    | WAN LAN                   | QeSAVLAN         | SERVICE PORT | DHOP SERVICE | TIMEMDATE |
|----------------------------------------------------------------------------------------------------|---------------------------|------------------|--------------|--------------|-----------|
|                                                                                                    | WAN Status                |                  |              |              |           |
| ac-                                                                                                    | Active IP Address         | 192 168 1.17     |              |              |           |
| and the second second se | Current Subriet Mask      | 255.255.255.0    |              |              |           |
| WORK                                                                                                    | Current IP Gateway        | 192.168.1.1      |              |              |           |
|                                                                                                    | MAC Address               | 00:a8:59:c5:29:  | 52           |              |           |
| are in the second second second second second second second second second second second second second second s                                                                                                    | MLC Timestamp             | 20111028         |              |              |           |
|                                                                                                    | WAN Settings              |                  |              |              |           |
| HONE                                                                                                    | Obtain DNS Server Automat | ically Enabled w |              |              |           |
|                                                                                                    | Static IP O               | DHCP O           |              | PPPOE ()     |           |
| NCTION KEY                                                                                                    | Service Name              | LATEN .          |              |              |           |
|                                                                                                    | Upar                      | hiter123         |              |              |           |
| DITEMANCE                                                                                                    | Password                  |                  |              |              |           |
| URITY                                                                                                    |                           |                  | Apphy        |              |           |
| CONT.                                                                                                    | 802.1X Settings           |                  |              |              |           |
| ubui                                                                                                    | User                      | ladmin           |              |              |           |
|                                                                                                    | Fattword                  |                  |              |              |           |
|                                                                                                    | Enable 802.1x             |                  |              |              |           |

### Network - Static Setting

Select Static as your network type if instructed to do so by your ISP. Note that your ISP will need to furnish all the connection information.

|                                                                                                    | WAY D                | N QUERVEAN        | SERVICE FORT | DHOP SERVICE | TIMENDATE |
|----------------------------------------------------------------------------------------------------|----------------------|-------------------|--------------|--------------|-----------|
|                                                                                                    | WAN States           |                   |              |              |           |
|                                                                                                    | Active IP Address    | 192.108.1.17      |              |              |           |
| MASIC                                                                                                    | Current Subriet Mask | 255.255.255.0     |              |              |           |
| 19880.5                                                                                                    | Current IP Gabeway   | 192.368.1.1       |              |              |           |
| * NETWORK                                                                                                    | MAC Address          | 00(a8:59)(5:29:5) | 2            |              |           |
|                                                                                                    | MAC Timestamp        | 20111026          |              |              |           |
| VOIP                                                                                                    | WAN Settings         |                   |              |              |           |
| Vertices                                                                                                    | Static IP 🕀          | DHCP (C)          |              | PPPut O      |           |
| PHONE                                                                                                    | IP-Address           | 192,348.3.379     |              |              |           |
| The second second second second second second second second second second second second second second second s   | Submet Hask          | 255.253.235-0     |              |              |           |
| FUNCTION KEY                                                                                                    | 3P Gateway           | 192,368.1.1       |              |              |           |
|                                                                                                    | DieS Domain          |                   |              |              |           |
| MAINTENANCE                                                                                                    | Primary DNS          | 202 96 134 133    |              |              |           |
| and the second second second second second second second second second second second second second second second | Secondary DNS        | 202.96.126.68     |              |              |           |
| SECURITY                                                                                                    |                      | 21                | Acoly        |              |           |
| LIDGOUT                                                                                                    | #02.1X Settings      |                   |              |              |           |
|                                                                                                    | Unat                 | (admin            |              |              |           |
|                                                                                                    | Fathward             |                   |              |              |           |
|                                                                                                    | Enable 802.1X        |                   |              |              |           |

## 8 Configuration(3)

Network - DHCP Setting Select DHCP if your network has a DHCP server. Ask your ISP or Network Administrator if you are unsure which type of network to choose.

|                                                                                                    | WAN               | LAN              | QoSBVLAN       | SERVICE PORT | DHOP SERVICE | TIMEADATE |
|----------------------------------------------------------------------------------------------------|-------------------|------------------|----------------|--------------|--------------|-----------|
| usic v                                                                                                    | /AN Status        |                  |                |              |              |           |
| NETWORK                                                                                                    | Active IP Address | č                | 192-168.1.17   |              |              |           |
| Constant Constant                                                                                               | Current Subnet P  | task             | 255.255.255.0  |              |              |           |
| POIP                                                                                                    | Current IP Gates  | ray              | 192.168.1.1    |              |              |           |
|                                                                                                    | MAC Address       |                  | 00:a8.59:c5:25 | 1.52         |              |           |
| HONE                                                                                                    | MAC Timestamp     |                  | 20111028       |              |              |           |
|                                                                                                    | AN Settings       |                  |                |              |              |           |
| INCTION KEY                                                                                                    | Obtain DNS Serv   | er Automatically | Enabled M      |              |              |           |
| and an or the second second second second second second second second second second second second second second | Static IP O       |                  | DHCP (0)       |              | HIVGE O      |           |
| DITEMANCE                                                                                                    |                   |                  |                | _ dente      |              |           |
| CURTY                                                                                                    |                   |                  |                | hard second  |              |           |
| 0                                                                                                    | 02.1X Settings    |                  |                |              |              |           |
| DGOUT                                                                                                    | User              |                  | (admin)        |              |              |           |
|                                                                                                    | Password          |                  |                |              |              |           |
|                                                                                                    | Enable 802.1X     |                  |                |              |              |           |

### SIP Settings

Select SIP Settings from the main menu. Enter the fields required by your SIP Service provider. Usually Server Address, Server Port, Authentication User, Authentication Password, and SIP User are required. Then check Enable Registration and click Apply to register to the SIP server.

| BASIC        | SIP Line                   | 192.3     | ж           |                       |  |
|--------------|----------------------------|-----------|-------------|-----------------------|--|
|              | Basic Settings >>          |           |             |                       |  |
| NETWORK      | Status                     |           | Registered  | Domain Realm          |  |
|              | Server Address             |           | 192.168.1.2 | Proxy Server Address  |  |
| VOIP         | Server Port                |           | 5060        | Proxy Server Port     |  |
|              | Authentication 1           | User.     | 8076        | Proxy User            |  |
| PHONE        | Authentication I           | Password: |             | Proxy Password        |  |
|              | SIP User                   |           | 9076        | Backup Server Address |  |
| FUNCTION KEY | Display Name               |           |             | Backup Server Port    |  |
|              | Enable Registra            | tion      | e           | Server Name           |  |
| MAINTENANCE  | and a second second second |           |             |                       |  |
|              | Codecs Settings >>         |           |             |                       |  |
| SECURITY     | Advanced SIP Settle        | igs >>    |             |                       |  |
|              |                            |           |             | Apply                 |  |
| LOGOUT       |                            |           |             |                       |  |
|              | and all the second second  | 22.5      |             |                       |  |

Server Address Server Port Authentication User Authentication Password SIP user

SIP server address SIP server port number Username for logging into the SIP server Password for logging into the SIP server SIP phone number

### 9 Make a Phone Call

### IP Address (Peer-to-Peer)

1. Lift the handset or press the speakerphone button.

2. Dial the IP address of the phone to be called. Dial the # key before and after the address and use the \* key for the period. For example: To call 192.168.0.1 dial #192\*168\*0\*1#.

### SIP Number

Note that this requires registration to a SIP server.

1. Lift the handset or press the speakerphone button.

2. Dial the SIP extension number of the phone to be called.

3. Press the # key after dialing the numbers or wait for the timer to expire to place the call.

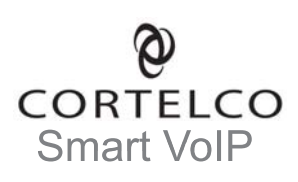